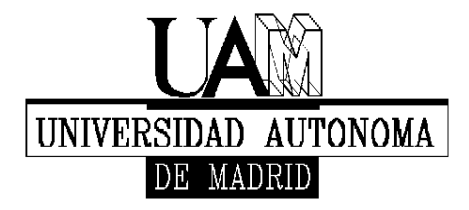

Facultad de Formación de Profesorado y Educación

# **Guía SIGM@** SOLICITUD DE PLAZAS DE MOVILIDAD

El objetivo de este documento elaborado desde la Oficina de Relaciones internacionales de la Facultad de Formación de Profesorado y Educación de la UAM es facilitar a los estudiantes interesados en participar en alguno de los programas de intercambio que anualmente se ofertan en la UAM <u>la realización del trámite inicial de solicitud de la plaza de movilidad.</u>

En esta guía se detallan los diferentes pasos que el estudiante debe seguir de cara a realizar dicho trámite. Cada paso va acompañado de una imagen explicativa de lo que encontrará según va realizando la solicitud.

**Importante:** la solicitud de la Plaza de Movilidad a través de SIGM@ es la primera parte del proceso. <u>Una vez completada la solicitud, se deben de imprimir dos copias y presentarlas a través del registro de la UAM</u> (u otra análoga), quedando una en manos del estudiante como justificante de la presentación en forma y plazo.

Paso 1 – Acceso a Servicios SIGM@ para el estudiante

El link es el siguiente:

https://secretaria-virtual.uam.es/Navegacion/InicioAlumno\_cons.html

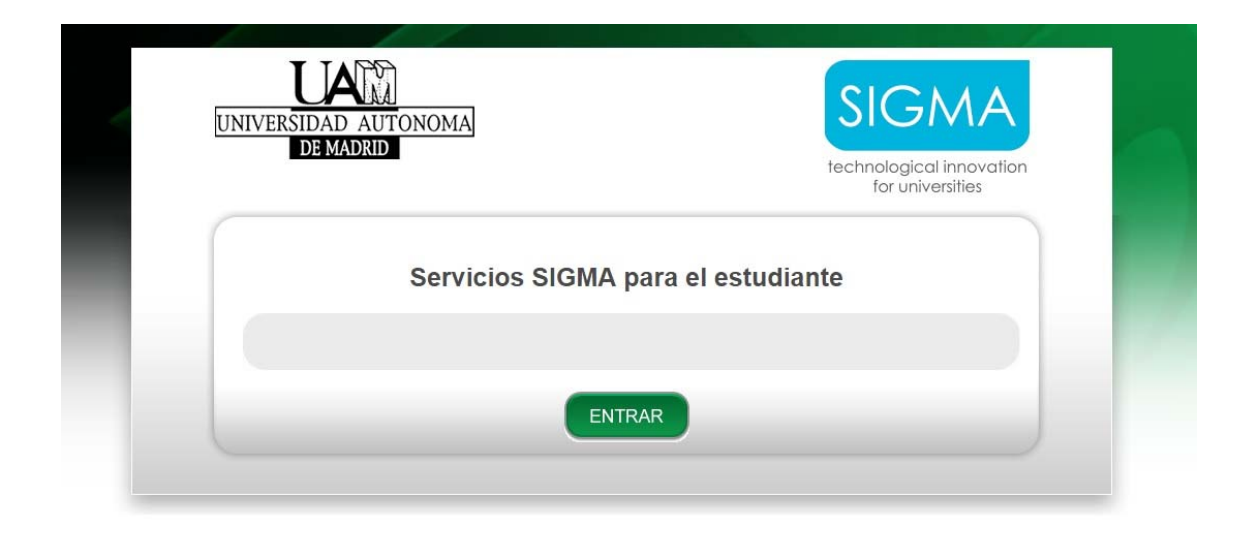

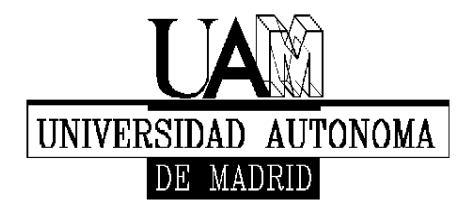

Facultad de Formación de Profesorado y Educación

# Paso 2 - Identificación del estudiante

Identificarse como estudiante de la UAM con el nombre de usuario y la correspondiente contraseña.

| Ilentificación - Google Chrome                                                            |                                                                                                    |
|-------------------------------------------------------------------------------------------|----------------------------------------------------------------------------------------------------|
| Bes seguro   https://secretaria-virtual.uam.es/cosmos/Controlador/?apl=Uninavs&gu=a&idNav | z=inicio&NuevaSesionUsuario=true                                                                                                    |
| UNIVERSIDAD AUTONOMA<br>DE MADRID                                                         |                                                                                                    |
| 14-02-2017 Bienvenido/a al sistema de Gestión Académica                                   |                                                                                                    |
| Identificación<br>Usuario/a                                                               | Consigue tu acceso     Si no conoces tus claves o tienes algún problema para acceder,<br>pulsa <u>aquí</u> , Recomendamos el acceso mediante un ordenador<br>con lector de pdf. |
| Contraseña Entrar                                                                         | <ul> <li>Having problems logging in?</li> <li>If you do not know your access keys or are not able to login, click aqui</li> </ul>                                               |

## Paso 3 – Movilidad

Una vez dentro del perfil, ir al apartado de Movilidad.

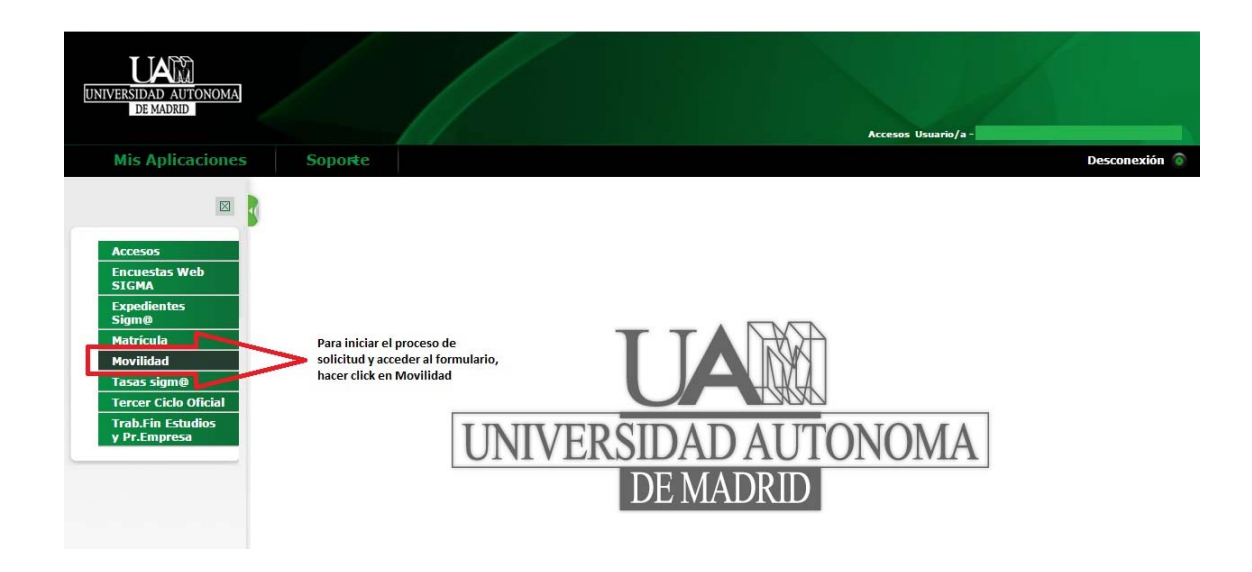

Guía de Solicitud de Plazas de Movilidad – SIGM@

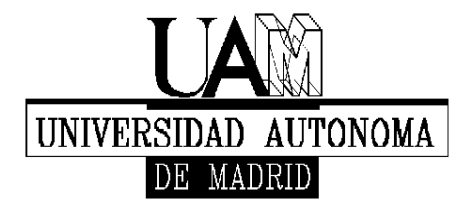

Facultad de Formación de Profesorado y Educación

## Paso 4 – Selección del expediente del estudiante

Seleccionar el expediente por el cual el estudiante desea realizar la movilidad. Normalmente solo habrá una opción disponible.

En el caso de que el estudiante dispusiese de varias opciones por haber realizado previamente otros estudios en la UAM, deberá seleccionar el que esté cursando actualmente

| UNIVERSIDAD AUTONOMA<br>DE MADRID |                                                 |                                                | Нот              | ilidad Usuario/a - |                 |
|-----------------------------------|-------------------------------------------------|------------------------------------------------|------------------|--------------------|-----------------|
| Mis Aplicaciones                  | Soporte                                         |                                                |                  |                    | Desconexión 💿   |
| Movilidad > Programas de intercam | ibio > Intercambios de salida > Solicitud de sa | lida<br>() Información: () Seleccionar expedie | nte              |                    |                 |
| Centro                            | Plan                                            | Estudios                                       | Tipo de estudios | Especialidad       | Estado / Motivo |
| 205                               |                                                 |                                                | Grado            |                    |                 |
|                                   |                                                 |                                                |                  |                    |                 |

Seleccionar el **expediente** a través del cual se va a solicitar la movilidad

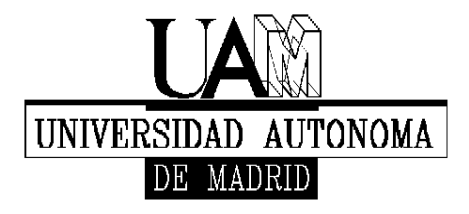

Facultad de Formación de Profesorado y Educación

## Paso 5 – Información de los programas de movilidad

En esta pantalla se muestran diferentes secciones que puede que no aparezcan a todos los estudiantes, ya que dependerá de su historial de movilidad previo. A continuación, se muestra una descripción detallada de los pasos necesarios para realizar la solicitud:

#### Nueva solicitud de salida para el año 20xx:

En este campo se puede observar un desplegable, que mostrará los diferentes programas de movilidad disponibles (en plazo) en el momento de realizar la solicitud (Ver paso 6).

## Solicitud Realizada:

Esta sección informa de otras solicitudes (del mismo año o anteriores) y el estado en que se encuentran (admitida, denegada, etc.).

## Tienes la siguiente plaza asignada:

Aquí aparecen los datos de las plazas concedidas anteriormente.

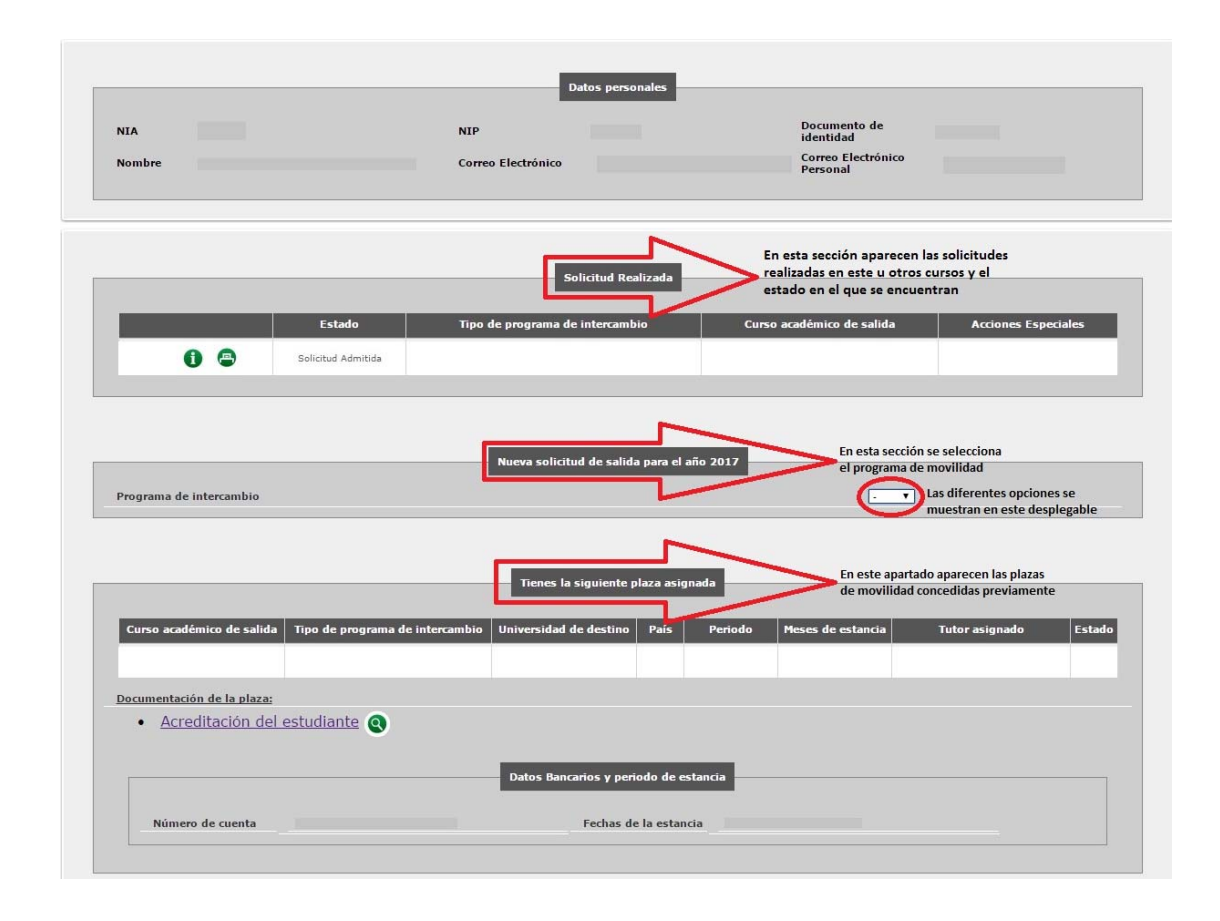

Guía de Solicitud de Plazas de Movilidad – SIGM@

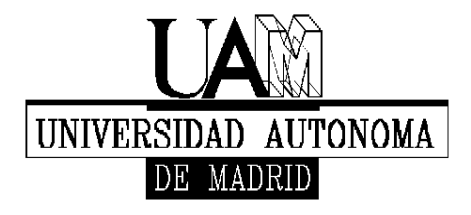

Facultad de Formación de Profesorado y Educación

## Paso 6 – Selección del programa de movilidad

Una vez abierto el desplegable y seleccionado el programa de movilidad pertinente, hacer click en **añadir.** 

1

|                                                                                                    |                                    | Datos personales                                                                                                    |                                                                                                    |                                          |
|----------------------------------------------------------------------------------------------------|------------------------------------|----------------------------------------------------------------------------------------------------|----------------------------------------------------------------------------------------------------|------------------------------------------|
|                                                                                                    |                                    |                                                                                                    | -                                                                                                    |                                          |
| NIA                                                                                                    |                                    | NIP                                                                                                    | Documento de<br>identidad                                                                                                    |                                          |
| Nombre                                                                                                 |                                    | Correo Electrónico                                                                                                    | Correo Electrónico<br>Personal                                                                                                    |                                          |
|                                                                                                    |                                    |                                                                                                    |                                                                                                    |                                          |
|                                                                                                    |                                    |                                                                                                    |                                                                                                    |                                          |
|                                                                                                    |                                    |                                                                                                    | -                                                                                                    |                                          |
|                                                                                                    |                                    | Solicitud Realizada                                                                                                    | •                                                                                                    |                                          |
|                                                                                                    | Estado                             | Tipo de programa de intercambio                                                                                                   | Curso académico de salida                                                                                                    | Acciones Especiales                      |
|                                                                                                    |                                    |                                                                                                    |                                                                                                    |                                          |
| 0 😁                                                                                                    |                                    |                                                                                                    |                                                                                                    |                                          |
|                                                                                                    |                                    |                                                                                                    |                                                                                                    |                                          |
|                                                                                                    |                                    |                                                                                                    |                                                                                                    |                                          |
|                                                                                                    |                                    |                                                                                                    |                                                                                                    |                                          |
|                                                                                                    |                                    | Nueva solicitud de salida para                                                                                                    | el año 2017                                                                                                    |                                          |
|                                                                                                    |                                    | Nueva solicitud de salida para                                                                                                    | el año 2017<br>Ivez se ha seleccionado el                                                                                              |                                          |
| Programa de intercambio                                                                                |                                    | Nueva solicitud de salida para                                                                                                    | el año 2017<br>vez se ha seleccionado el<br>grama entre los ofertados,<br>er clicke n Añadir                                           | Añadir                                   |
| Programa de intercambio                                                                                |                                    | Nueva solicitud de salida para                                                                                                    | el año 2017<br>vez se ha seleccionado el<br>grama entre los ofertados,<br>er click en Añadir                                           | Añadir                                   |
| Programa de intercambio                                                                                |                                    | Nueva solicitud de salida para<br>Una<br>proj<br>hace                                                                             | el año 2017<br>vez se ha seleccionado el<br>grama entre los ofertados,<br>er click en Añadir                                           | Añadir                                   |
| Programa de intercambio                                                                                |                                    | Nueva solicitud de salida para<br>Una<br>proj<br>hace<br>Tienes la siguiente plaza a                                              | el año 2017<br>vez se ha seleccionado el<br>grama entre los ofertados,<br>er click en Añadir<br>ssignada                               | Añadir<br>Añadir                         |
| Programa de intercambio                                                                                |                                    | Nueva solicitud de salida para<br>Una<br>prog<br>hace<br>Tienes la siguiente plaza a                                              | el año 2017<br>vez se ha seleccionado el<br>grama entre los ofertados,<br>er click en Añadir                                           | Añadir                                   |
| Programa de intercambio                                                                                | Tipo de programa d                 | Nueva solicitud de salida para<br>Una<br>proj<br>Tienes la siguiente plaza a<br>e intercambio Universidad de destino País         | el año 2017<br>vez se ha seleccionado el<br>grama entre los ofertados,<br>er click en Añadir<br>signada                                | Añadir<br>Añadir<br>Tutor asignado Estad |
| Programa de intercambio                                                                                | Tipo de programa d                 | Nueva solicitud de salida para<br>Una<br>proj<br>hace<br>Tienes la siguiente plaza a<br>e intercambio Universidad de destino País | el año 2017<br>vez se ha seleccionado el<br>grama entre los ofertados,<br>er click en Añadir<br>signada                                | Añadir<br>Añadir<br>Tutor asignado Estad |
| Programa de intercambio<br>Curso académico de salida                                                   | Tipo de programa d                 | Nueva solicitud de salida para<br>Una<br>proj<br>hace<br>Tienes la siguiente plaza a<br>e intercambio Universidad de destino País | el año 2017<br>vez se ha seleccionado el<br>grama entre los ofertados,<br>er click en Añadir<br>signada                                | Añadir<br>Añadir<br>Tutor asignado Estad |
| Programa de intercambio                                                                                | Tipo de programa d                 | Nueva solicitud de salida para<br>Una<br>proj<br>hace<br>Tienes la siguiente plaza a<br>e intercambio Universidad de destino País | el año 2012<br>vez se ha seleccionado el<br>grama entre los ofertados,<br>er click en Añadir<br>signada<br>s Periodo Heses de estancia | Añadir<br>Añadir<br>Tutor asignado Estad |
| Programa de intercambio                                                                                | Tipo de programa d<br>estudiante 💽 | Nueva solicitud de salida para<br>Una<br>proj<br>hace<br>Tienes la siguiente plaza a<br>e intercambio Universidad de destino País | el año 2012<br>vez se ha seleccionado el<br>grama entre los ofertados,<br>er click en Añadir<br>signada<br>s Periodo Heses de estancia | Añadir<br>Añadir<br>Tutor asignado Estad |
| Programa de intercambio Curso académico de salida Documentación de la plaza: <u>Acreditación de la</u> | Tipo de programa d<br>estudiante 💽 | Nueva solicitud de salida para<br>Una<br>proj<br>hace<br>Tienes la siguiente plaza a<br>e intercambio Universidad de destino País | el año 2017<br>vez se ha seleccionado el<br>grama entre los ofertados,<br>er click en Añadir<br>seignada                               | Añadir<br>Añadir<br>Tutor asignado Estad |

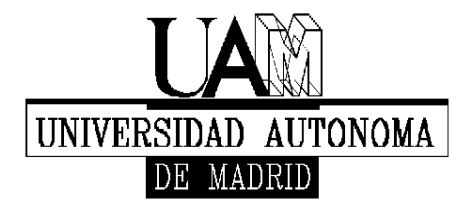

Facultad de Formación de Profesorado y Educación

## Paso 7 - Datos Personales

En esta parte se incorporarán los datos personales que se piden en los diversos campos que se muestran.

| UNIVERSIDAD AUTONOMA<br>DE MADRID                        |                                                 |                                   |
|----------------------------------------------------------|-------------------------------------------------|-----------------------------------|
| Mic Aplicacionas - Conorta                               |                                                 | Movilidad Usuario/a -             |
| MIS Aplicaciones Soporce                                 |                                                 | Desconexion                       |
| Movilidad > Programas de intercambio > Intercambios de s | alida > Solicitud de salida                     |                                   |
|                                                          | Datos<br>personales<br>Datos del<br>intercambio |                                   |
| Si sus datos son correctos, pulse <u>aquí</u>            | Completar los datos personales requeridos       |                                   |
|                                                          | Datos personales                                |                                   |
| Documento de identidad                                   | Tipo de documento                               |                                   |
| Nombre                                                   | Primer anellido                                 |                                   |
| Segundo apellido                                         | Sexo                                            |                                   |
| Nacionalidad                                             |                                                 |                                   |
| Correo Electrónico<br>Institucional                      |                                                 | Correo<br>Electrónico<br>Personal |
| País<br>Código postal y município<br>Localidad           | Datos del domicilio habitual                    | •                                 |
| Provincia                                                |                                                 |                                   |

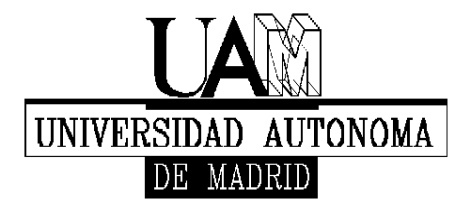

Facultad de Formación de Profesorado y Educación

## Paso 8 – Datos del Intercambio

En la mitad superior de este apartado se ofrece información acerca de la movilidad que se está tramitando junto con los datos personales del estudiante

En la mitad inferior, se podrá acceder a la sección de **Destinos por Orden de Preferencia**, donde el estudiante podrá establecer sus preferencias (Ver Paso 9).

|                                                   |                                                 | ubio                           |
|---------------------------------------------------|-------------------------------------------------|--------------------------------|
|                                                   | En este apartado aparecen los D                 | atos del Intercambio.          |
|                                                   | Datos personales                                |                                |
| NIA                                               | NIP                                             | Documento de<br>identidad      |
| Nombre                                            | Correo Electrónico                              | Correo Electrónico<br>Personal |
| Centro                                            | Plan de estudios                                |                                |
| Años cursados en el momento de la<br>convocatoria | Créditos superado<br>convocatoria               | s en el momento de la          |
| Créditos superados hasta el año anterior          | Créditos superado                               | s a dia de hoy                 |
| Año académico a realizar el intercambio           | Datos de la solicitu<br>Programa de intercambio | 1                              |

1

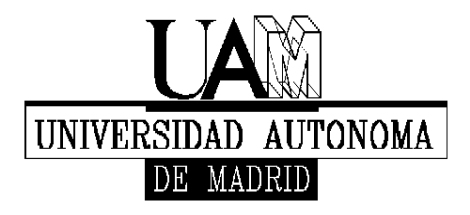

Facultad de Formación de Profesorado y Educación

#### Paso 9 – Selección y orden de preferencia de destinos

En el apartado de **Destinos por orden de preferencia** se deberá realizar la selección de los diferentes centros en los que el estudiante desee realizar su movilidad.

Pulsando en **Seleccionar destino** aparecerán los diferentes destinos disponibles dentro del programa de movilidad seleccionado previamente. Una vez seleccionado el destino se tendrá que marcar también la **Preferencia de estancia**.

El orden de preferencia será establecido por el estudiante según sus intereses.

Debajo de esta sección de destinos aparecen otros campos que tendrán que rellenarse debidamente.

Una vez completado el formulario, hacer click en **Grabar** e imprimir la documentación resultante <u>por duplicado</u>.

Estos documentos serán los que el <u>estudiante deberá presentar por registro junto</u> <u>con la documentación adicional que la propia convocatoria requiera</u> para poder completar la solicitud, dentro del plazo establecido para ello.

| opciones disponibles para<br>realizar la movilidad |            | Destinos por orden de prefere | ección, seleccionar en<br>e preferencia los diferentes | nar en<br>diferentes                                 |     |
|----------------------------------------------------|------------|-------------------------------|--------------------------------------------------------|------------------------------------------------------|-----|
| Univer                                             | sidad Área | de estudios Nivel d           | destinos<br>de estudios Co                             | a los que se quiera optar<br>ordinador Preferencia ( | le  |
| 1 Sector ar                                        |            |                               |                                                        | estancia<br>T                                        | - 6 |
| 2 Seleccionar                                      |            |                               |                                                        |                                                      | G   |
| 3 Seleccionar                                      |            |                               |                                                        |                                                      | 6   |
|                                                    |            |                               |                                                        |                                                      |     |
|                                                    |            | Declara que NO ha disfrutad   | la an arta programa da mavilidar                       | I con antorioridad                                   |     |